## Internetowa pomoc techniczna

- START/STOP <u>pomiarów</u> z poziomu • <u>Lista odczytanych pomiarów</u> w oknie programu. głównym. • Odczyt bloku pomiarowego. • <u>Podgląd</u> wejść pomiarowych. • <u>Programowanie</u> (ustawianie parametrów) rejestratora. • Prezentacja graficzna. • Kalibrowanie wejść pomiarowych. • Prezentacja <u>tabelaryczna</u>.
  - <u>Sprawdzenie konfiguracji</u> rejestratora RE03.
- <u>Odczyt pamięci</u> wewnętrznej przyrządu.
- <u>Aktualizacja programu</u>.
- Główne okno programu.

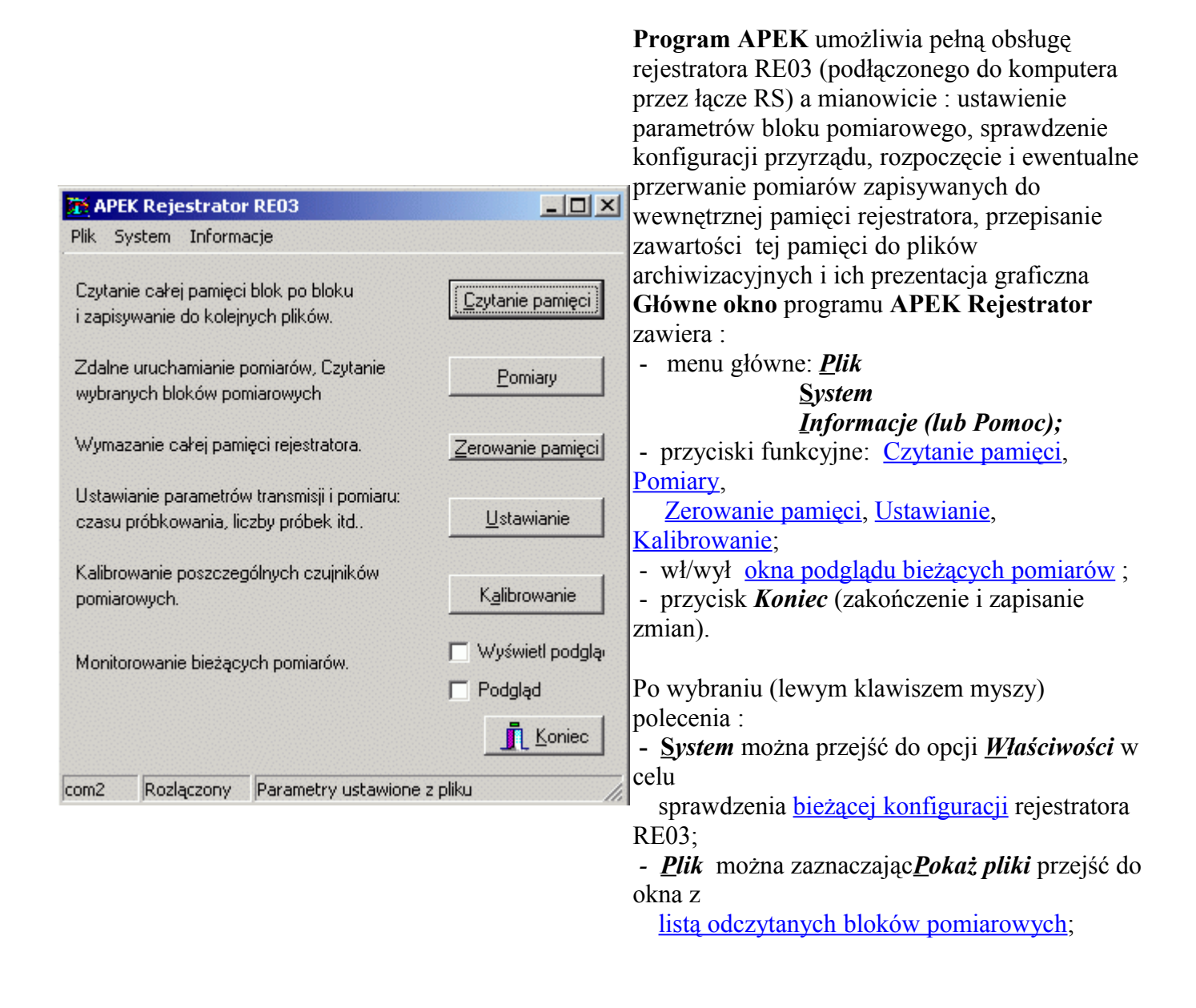

# Okno główne z listą odczytanych bloków pomiarowych .

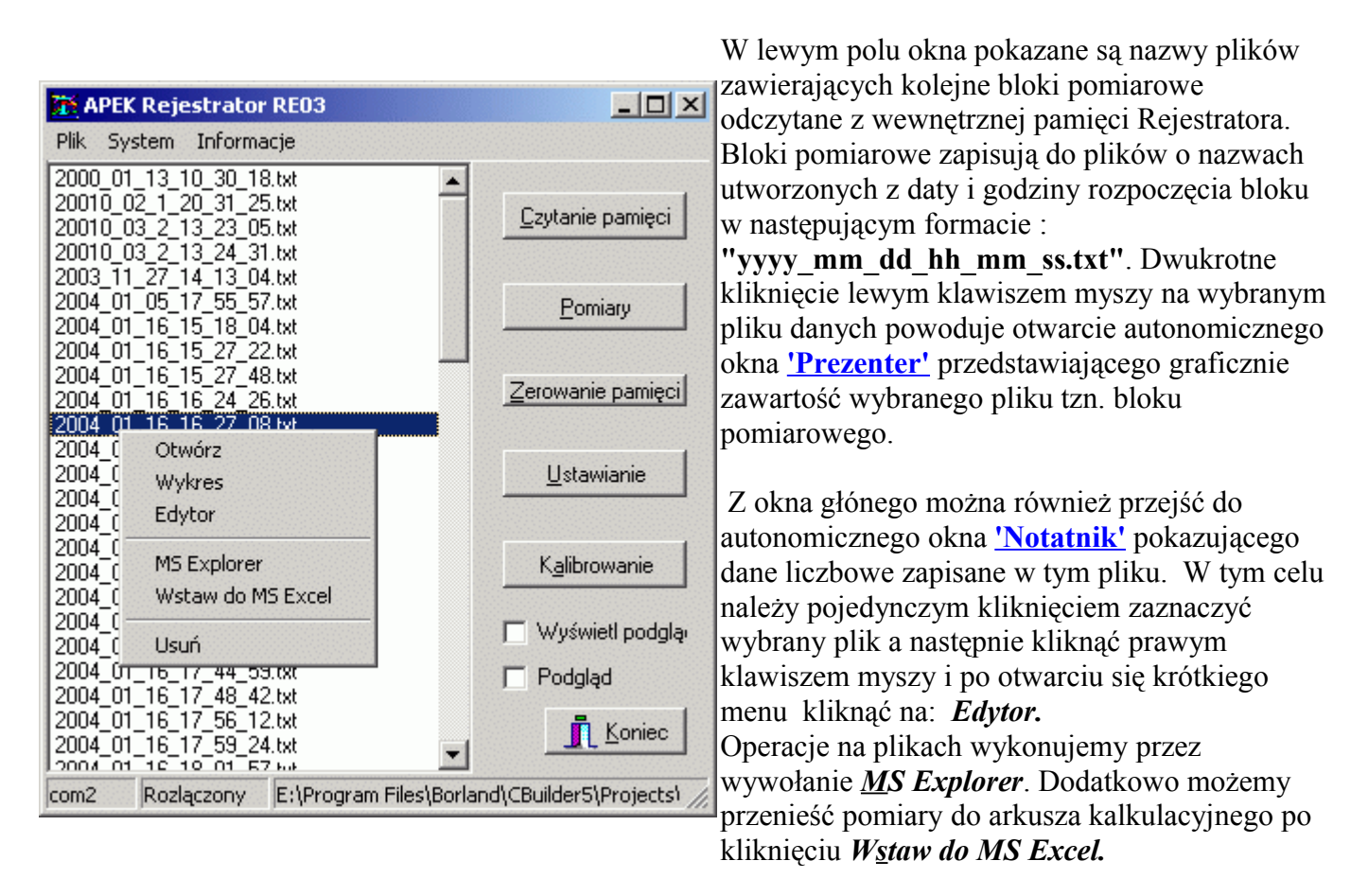

### Okno główne z podglądem bieżących pomiarów.

| Po zaznaczeniu lewym              |                   |                |                   |                      |   |                    |
|-----------------------------------|-------------------|----------------|-------------------|----------------------|---|--------------------|
| klawiszem myszy pola:             |                   |                |                   |                      |   |                    |
| Wyświetl podgląd                  | 👬 APEK Rejestra   | ator RE03      |                   |                      |   |                    |
| zablokowane zostają przyciski     | Plik System Info  | ormacje        |                   |                      |   |                    |
| funkcyjne a z lewej strony        | 04-04-01 19:37:37 | 24.51 24.51    | 24.51 -1          | .60 0.0              |   |                    |
| okna głównego pojawia się         | 04-04-01 19:37:41 | 24.51 24.51    | 24.51 -1          | .60 0.0              |   | Czutanie namieci   |
| pole, na którym po                | 04-04-01 19:37:45 | 24.51 24.51    | 24.51 -1          | 1.60 0.0<br>Leo oo   |   | Editaria barridar  |
| zaznaczeniu: Podgląd              | 04-04-01 19:37:52 | 24.51 24.51    | 24.51 -1          | 1.60 0.0             |   |                    |
| będąwyświetlane na bieżąco        | 04-04-01 19:37:56 | 24.51 24.51    | 24.51 -1          | 1.60 0.0             |   | Eomiary            |
| (co kilka sekund) stany           | 04-04-01 19:38:00 | 24.51 24.51    | 24.51 -1          | 1.60 0.0<br>1.60 0.0 |   |                    |
| włączonych wejść                  | 04-04-01 19:38:07 | 24.51 24.51    | 24.51 -1          | .60 0.0              |   | Zerowanie pamieci  |
| pomiarowych.                      | 04-04-01 19:38:11 | 24.51 24.51    | 24.51 -1          | 1.60 0.0<br>Leo oo   |   |                    |
| Opcja ta wygodna jest do:         | 04-04-01 19:38:18 | 24.51 24.51    | 24.51 -1          | 1.60 0.0             |   | 1                  |
| - sprawdzenia charakterystyki     | 04-04-01 19:38:22 | 24.51 24.51    | 24.51 -1          | 1.60 0.0             |   | <u>U</u> stawianie |
| czujników:                        | 04-04-01 19:38:25 | 24.51 24.51    | 24.51 -1          | 1.60 0.0<br>1.60 0.0 |   |                    |
| - sprawdzenia ustawienia          | 04-04-01 19:38:33 | 24.51 24.51    | 24.51 -1          | .60 0.0              |   | Kalibrowania       |
| parametrów                        | 04-04-01 19:38:36 | 24.51 24.51    | 24.51 -1          | 1.60 0.0<br>Leo oo   |   | Kgiibiowanie       |
| planowanych bloków                | 04-04-01 13.38.40 | 24.01 24.01    | 24.01 1           |                      |   | Wuświetl podala    |
| pomiarowych                       |                   |                |                   |                      |   |                    |
| Ponowne klikniecie <b>Podglad</b> |                   |                |                   |                      |   | Podgląd            |
| przervwa pomiary.                 |                   |                |                   |                      | - | 👖 Koniec           |
| Wykonane pomiary można            | •                 |                |                   |                      | • |                    |
| zapisać do pliku archiwalnego     | com2 Polączony    | y Parametry us | tawione z plik    | u                    |   | //                 |
| wybierając menu <i>Plik</i> i     |                   |                | ***************** |                      |   | 111                |
|                                   |                   |                |                   |                      |   |                    |

polecenie Zapisz.

🎁 Ustawienia

Ustawienia rejestratora

Czas próbkowania 4

# Ustawienia.

Okno 'Ustawienia' zakładka 'Rejestratora' pozwala zaprogramować i przesłać do rejestratora RE03 wszystkie parametry planowanego bloku

- Rejestratora pomiarowego: - czas próbkowania (**M**\_**S** w przyrządzie); - liczbę próbek w bloku pomiarowym(M C w
  - przyrządzie); ilość włączonych kanałów pomiarowych;

Liczba próbek 2000 ~

- ms.

rejestratora RE03

| ✓ Data Godz.                | 2009-07-07 15:50:41 |
|-----------------------------|---------------------|
| Parametry wyzwalan          | ia (k1)             |
| 🔲 Wyzwalanie:               | Włączone 🦵          |
| F Start/Stop:               | 30 / 70             |
| Stałe S_B/S_C               | 1 / 0               |
| Usta <del>w</del> zaznaczor | Sprawdź ustawienia  |
| - 1                         | ·····               |

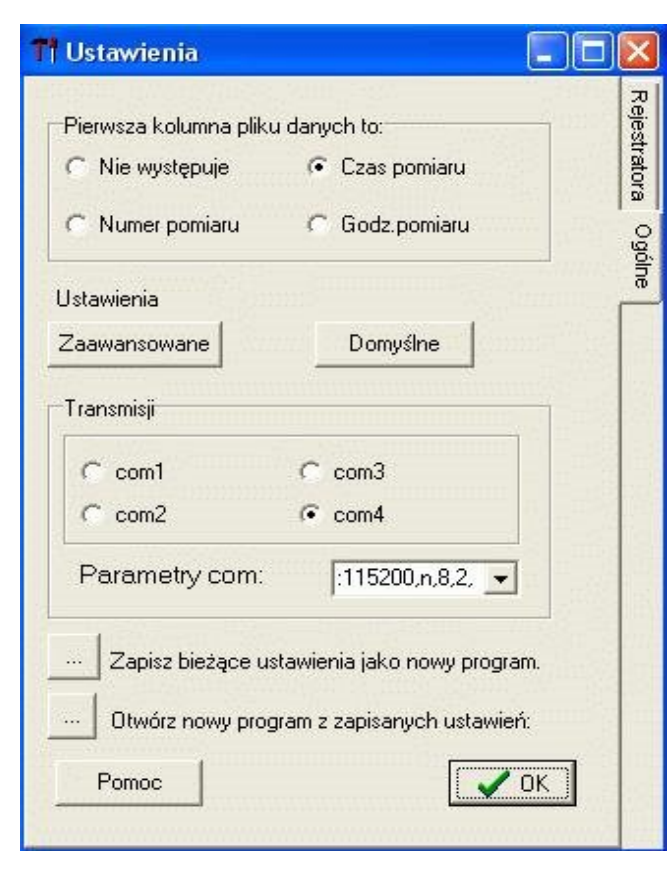

 datę i godzinę zgodną z zegarem komputera; - wł/wył opcji wyzwalania kanałem 1 ( /**T**, /**N** w przyrządzie); parametry wyzwalania kanałem 1;

W celu zmiany parametrów należy ustawić wartości nowych parametrów w odpowiednich polach, zaznaczyć, które parametry mają zostać zmienione i przesłać nowe parametry do rejestratora klikajać przycisk: Ustaw zaznaczone.

UWAGA! Dopiero kliknięcie Ustaw zaznaczone przesyła zaznaczone (i tylko zaznaczone) parametry do

Okno 'Ustawienia' zakładka 'Ogólne' pozwala zaprogramować format pierwszej kolumny dla pliku archiwizacyjnego ..

Wciśnięcie przycisku: Zaawansowane pozwala przejść do ustawienia wszystkich parametrów wejść pomiarowych.

Każde klikniecie przycisku: *Domyślne* automatycznie przywraca standardowe ustawienia parametrów pomiaru i transmisji.

Zarówno dla programu jak i rejestratora standardową szybkością transmisji jest 115200 bodów. Jeśli zachodzi taka konieczność można wybrać inny port komunikacyjny niż **com4** klikając na wybrany **com**.

**UWAGA!** Dopiero kliknięcie *Ustaw zaznaczone* w zakładce *Rejestrator* przesyła zaznaczone parametry do rejestratora RE03 Stan rejestratora po przesłaniu nowych parametrów należy sprawdzać w oknie 'Właściwości' (wciskając przycisk Skanuj system).

## Ustawienia zaawansowane.

| 11 Ustawienia zaawansowane.                                                                | czujników dla wszystkich kanałó                                                                           |
|--------------------------------------------------------------------------------------------|----------------------------------------------------------------------------------------------------|
| -Beczne ustawienie kanałów (bez kalibracii)                                                | o używaniu przecinka jako znaku                                                                           |
| Ustawienia dla kanału +1                                                                   | po uwzględnieniu kalibracji czujr                                                                         |
| 0-1000mV.                                                                                  | $dana = S_B/1000 \times X + S_C$                                                                          |
| Stara S_C, Zero.                                                                           | bitowego, zapamiętywaną w wew                                                                             |
| Stała S_B, wzmocnienie. 1                                                                  | Klikając przyciski umieszczone w przycisk <b>OK</b> można powrócić do                                     |
| Nazwa czujnika IMP                                                                         | stałych kalibracji dla różnych kor                                                                        |
| Format pomiarów                                                                            | opisanyen na tyen klawiszaen.                                                                             |
| Parametry<br>wykresu: Time U1[V] U2[V] U3[V]                                               | <b>UWAGA!</b> Brak nazwy czujnika<br>przepisania wartości danych dla t                                    |
| Ustawienia użytkownika<br>16 wejść napięciowych 0-1000mV                                   | czasie przepisania zawartości pan<br>Tak więc dane dla nieopisanego k<br>odzyskać opisując go pawet po za |
| 16x od -1V do +1V.txt<br>1kg25m2004_04.txt<br>4x4_20mA_4cis.txt<br>6x0-40KPa_2x0-45sto.txt | pomiarowego i ponownie odczytu<br>przyrządu (ale oczywiście przed w<br>UWAGA! Ręczna zmiana stałyc        |
| 8×0_5VDEMONT.txt                                                                           | wymazanie wartości zapamiętany ostatniej kalibracji przyrządu.                                            |
|                                                                                            | Z okna 'Ustawienia zaawansowa                                                                             |
| Pomoc Kezygnu K                                                                            | - zapamiętując zmienione stałe ka                                                                         |
|                                                                                            | - dez ien zapamiętania przy                                                                               |

W oknie tym można ustawić ręcznie dowolne stałe kalibracji w rejestratora RE03 wpisując lpowiednie okienka (pamiętając dziesiętnego). Wartość danych ników obliczona jest ze wzoru

С, aną z przetwornika 16nętrznej pamięci rejestratora. v dolnej części okna a następnie standardowych wartości nfoguracji Rejestratora RE03

powoduje zaniechanie ego nieopisanego kanału (w nięci do plików archiwalnych). kanału pomiarowego można akończonym bloku ując wewnętrzną pamięć wyzerowaniem tej pamięci) ch kalibracji powoduje trwałe ch automatycznie podczas

ane' można powrócić do okna

alibracji - przycisk **OK** ycisk *Rezygnuj* lub krzyżyk w wierszu tytułowym.

## Kalibrowanie wejść pomiarowych.

| 🎌 Kalibracja / Zerowanie                                                                                          | _ 🗆 🗵      |
|----------------------------------------------------------------------------------------------------|------------|
| Wybierz:                                                                                                    |            |
| Dwupunktowa kalibracja czujnika:<br>Ustawienie nachylenia i przesunięcia<br>charakterystyki czujnika pomiarowego. | Kalibracja |
| Jednopunktowe zerowanie.<br>Ustawienie przesunięcia charakterystyki,<br>nachylenia bez zmian.                     | Zerowanie  |
|                                                                                                    | 🗙 Rezygnui |

ualnej kalibracji wszystkich wejść pomiarowych pozwala wybrać jeden z dwóch rodzajów kalibracji : - jednopunktową (ustalenie stałej S\_C) - przycisk

Zerowanie - dwupunktową (ustalenie  $S_B i S_C$ ) - przycisk

Kalibracja. Po kliknięciu odpowiedniego przycisku, nastąpi przejście do okna 'Kalibracja' lub 'Zerowanie'.

Przycisk *Rezygnuj* pozwala na przerwanie procesu kalibracji bez utraty poprzednich wartości..

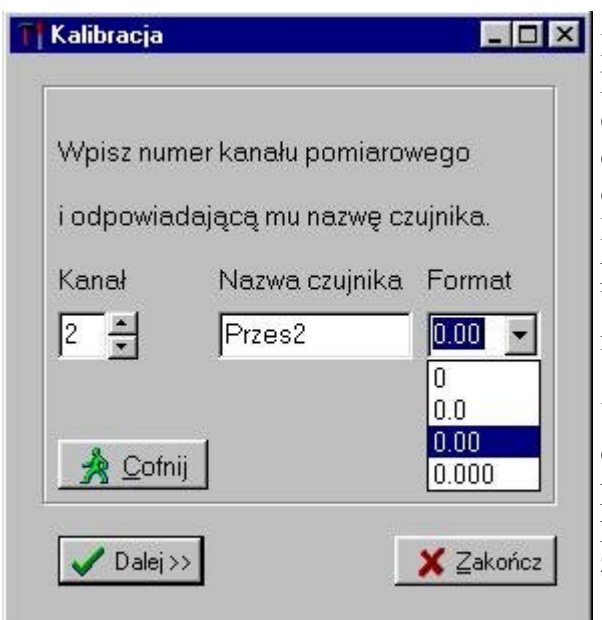

Po wybraniu wejcia pomiarowego tzn. wybraniu numeru kanału oraz wpisaniu nazwy podłączonego do niego czujnika należy wybrać format (tzn. dokładność) zapisu danych do pliku archiwizacyjnego. Możliwe do wyboru opcje pokazują się po kliknięciu na strzałkę. Po kliknięciu przycisku Dalej nastąpi przejcie do pierwszego punktu kalibracji (obliczenie stałej S C). Wciśnięcie przycisku Zakończ spowoduje tylko zapisanie nazwy czujnika i fornatu danych dla wybranego kanału.

**UWAGA!** Jeżeli nie zostanie wpisana nazwa czujnika dla jakiegoś kanału to wyniki pomiarów dla tego wejścia pomiarowego nie będą przepisywane z wewnętrznej pamięci przyrządu do pliku archiwizacyjnego. Oznacza to, że w pliku tym kanał ten będzie wyłączony.

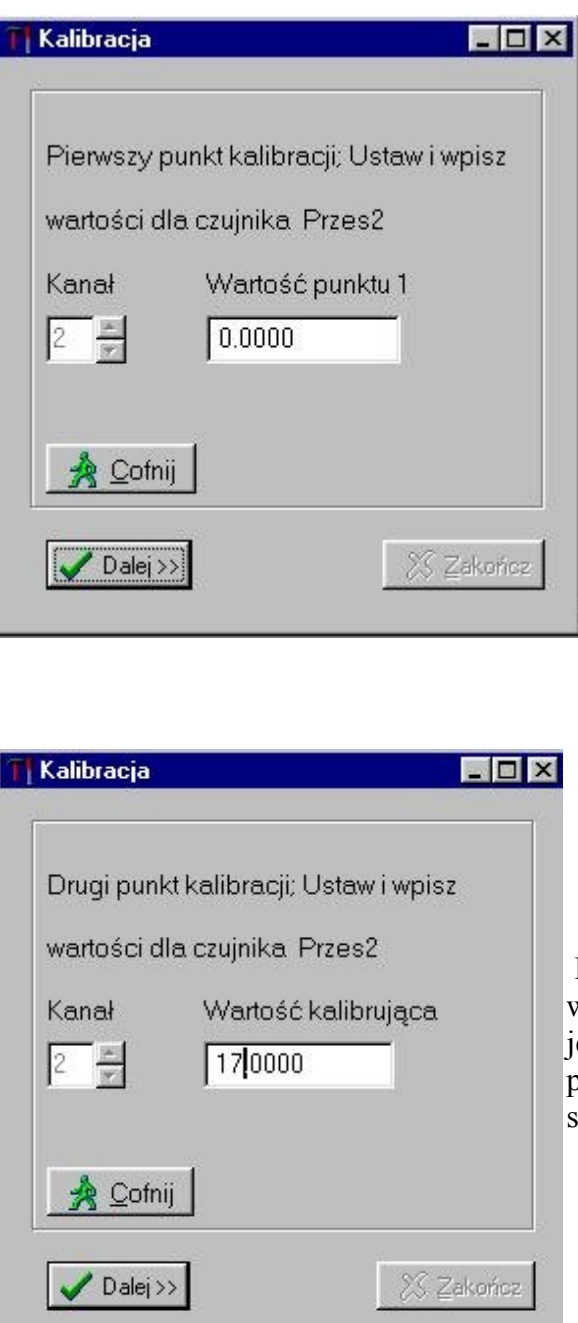

Kalibracja dla pierwszego punktu polega na ustawieniu zerowego lub bliskiego zeru obciążenia na tym wejściu pomiarowym i automatycznym zapisie pomierzonych

| -비스 |         |         |         |          |
|-----|---------|---------|---------|----------|
|     | Wygodny | kreator | procesu | indywidu |
|     | .1 *    | 1       | •       | 1        |

wartości po kliknięciu przycisku Dalej .

Przycisk *Cofnij* pozwala na powrót do poprzedniego kroku tzn. nazwania czujnika.

Kalibracja dla drugiego punktu polega na ustawieniu wzorcowego obciążenia na kalibrowanym kanale i wpisaniu jego wartości do odpowiedniego okienka. Wciśnięcie przycisku *Dalej* spowoduje obliczenie i zapamiętanie wartści stałych S B i S C.

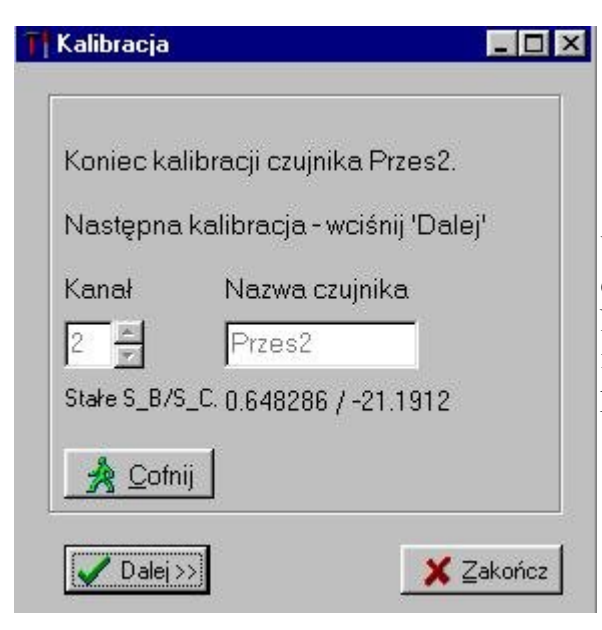

Wyświetlone zostają wartości stałych kalibracji : S\_B i S\_C dla tego kanału.. Następnie można w ten sam sposób dokonać kalibracji innych kanałów lub zakończyć proces kalibracji wciskając przycisk **Zakończ**.

# Sprawdzenie konfiguracji rejestratora.

| 🐮 Właśc<br>Stałe ka       | c <b>iwości</b><br>libracji   |                                       |                                          |                                                       |                                                     | _ 🗆 ×               | Okno <b>'Właściwości'</b><br>pozwala przed<br>wykonaniem pomiarów<br>sprawdzić             |
|---------------------------|-------------------------------|---------------------------------------|------------------------------------------|-------------------------------------------------------|-----------------------------------------------------|---------------------|--------------------------------------------------------------------------------------------|
| Numer<br>kanału<br>1<br>2 | Nazwa<br>czujnika<br>kl<br>k2 | Wartość_p<br>Punktl<br>0.000<br>0.000 | unktów_kalib<br>Punkt2<br>0.000<br>0.000 | . Stałe_kali)<br>Nachylenie<br>15.259000<br>15.259000 | bracji(S_B,S_C)<br>Przesunięcie<br>0.0000<br>0.0000 | ×                   | wartości stałych<br>kalibracji oraz warunki<br>jej przeprowadzenia<br>dla wszystkich wejść |
| Pokaż <u>r</u> a          | port transmisji               | S <u>k</u> anu                        | i system                                 | Sjałe kalibracji.                                     |                                                     | <u>∠</u><br>Zamknij | pomiarowych<br>rejestratora (po<br>wciśnięciu przycisku                                    |

ıki S<u>t</u>ałe kalibracji ).

| Właściwości                                                                                                    |                                                                                                    |
|----------------------------------------------------------------------------------------------------|----------------------------------------------------------------------------------------------------|
| Skanuj system pomiarowy                                                                                                    | Po wciśnięciu przycisku <i>S<u>k</u>anujSystem</i><br>okno <b>'Właściwości'</b> pozwala sprawdzić                                                                                                    |
| <pre>Wolna pamięć - 74880 pomiarów na wszystkich kanałach.<br/>Ilość zapisanych bloków - 2 .<br/>Ilość kanałów - 3 .<br/>Ustawiony czas próbkowania - 1 .<br/>Ustawiona ilość pomiarów - 8000 .<br/>Zegar systemu - 2004-05-25 16:14:21 .<br/>Parametry kanału 1<br/>Opcja 'Normal' - wyłączone wyzwalanie<br/>Amplituda START - 299.99 .<br/>Amplituda STOP - 599.98 .<br/>Stała nachylenia S_B = 15.258000 .<br/>Stała przesunięcia S_C = 0.0000000 .</pre> | <ul> <li>aktualny stan rejestratora a więc:</li> <li>wielkość wolnej pamięci rejestratora;</li> <li>ilość bloków pomiarowych zapisanych w<br/>pamięci wewnętrznej;</li> <li>konfigurację przyrządu tzn. wszystkie<br/>bieżące parametry pomiaru;</li> <li>parametry bloków pomiarowych w<br/>pamięci wewnętrznej rejestratora.</li> </ul> |
| Numer Data Godzina Ilość Czas pró- Ilość<br>bloku pomiaru pomiaru pomiarów bkowania kanałów<br>1 2004-05-21 16:44:39 8000 1 3<br>Rokaż raport transmisji Gkordijeustary State kalibraciji                                                                                                    | Po odczytaniu wewnętrznej pamięci<br>przyrządu można również sprawdzić<br>przebieg transmisji z rejestratora. (po<br>wciśnięciu przycisku <i>Pokaż raport</i><br><i>transmisji</i> .                                                                                                    |

START / STOP pomiarów, odczyt wybranego bloku pomiarowego.

| Роп                             | niary                                                                                          |                                                                      |                                         |                                 |                  | _0                    |
|---------------------------------|------------------------------------------------------------------------------------------------|----------------------------------------------------------------------|-----------------------------------------|---------------------------------|------------------|-----------------------|
| <u>S</u> ta                     | rt pomiaru                                                                                     | P <u>r</u> zerwij                                                    |                                         | <u>U</u> stawianie              |                  | <u>P</u> okaż pomiary |
| /ielko                          | ość wolnej pamięc                                                                              | ci - 288364                                                          | Tlość                                   | Prób.[ms]                       | Kanały           | I Zakończ             |
|                                 |                                                                                                | 13:23:05                                                             | 5540                                    | 2                               | 6                |                       |
| 1                               | 20010-03-2                                                                                     | *********                                                            |                                         |                                 |                  |                       |
| 1<br>2                          | 20010-03-2<br>20010-03-2                                                                       | 13:24:31                                                             | 9970                                    | 2                               | 6                |                       |
| 1<br>2<br>3                     | 20010-03-2<br>20010-03-2<br>2004-04-01                                                         | 13:24:31<br>19:29:50                                                 | 9970<br>100                             | 2<br>10                         | 6<br>6           |                       |
| 1<br>2<br>3<br>4                | 20010-03-2<br>20010-03-2<br>2004-04-01<br>2004-04-01                                           | 13:24:31<br>19:29:50<br>19:29:56                                     | 9970<br>100<br>100                      | 2<br>10<br>10                   | 6<br>6<br>6      |                       |
| 1<br>2<br>3<br>4<br>5           | 20010-03-2<br>20010-03-2<br>2004-04-01<br>2004-04-01<br>2004-04-01                             | 13:24:31<br>19:29:50<br>19:29:56<br>19:29:58                         | 9970<br>100<br>100<br>100               | 2<br>10<br>10<br>10             | 6<br>6<br>6      |                       |
| 1<br>2<br>3<br>4<br>5<br>6      | 20010-03-2<br>20010-03-2<br>2004-04-01<br>2004-04-01<br>2004-04-01<br>2004-04-01               | 13:24:31<br>19:29:50<br>19:29:56<br>19:29:58<br>19:30:00             | 9970<br>100<br>100<br>100<br>100        | 2<br>10<br>10<br>10<br>10       | 6<br>6<br>6<br>6 |                       |
| 1<br>2<br>3<br>4<br>5<br>6<br>7 | 20010-03-2<br>20010-03-2<br>2004-04-01<br>2004-04-01<br>2004-04-01<br>2004-04-01<br>2004-04-01 | 13:24:31<br>19:29:50<br>19:29:56<br>19:29:58<br>19:30:00<br>19:30:01 | 9970<br>100<br>100<br>100<br>100<br>100 | 2<br>10<br>10<br>10<br>10<br>10 | 6<br>6<br>6<br>6 |                       |

**UWAGA!** Podwójne kliknięcie na wybranym bloku pomiarowym powoduje przepisanie zawartych w tym bloku danych z wewnętrznej pamięci rejestratora do archiwalnego pliku w komputerze. Plik ten otrzyma automatycznie nazwę utworzoną z daty i godziny rozpoczęcia bloku pomiarowego.

W oknie 'Pomiary' można sprawdzić ilość wolnej pamięci w przyrządzie oraz rozpocząć lub przerwać wykonywanie bloku pomiarowego o zaprogramowanych uprzednio parametrach klikając przyciski Start pomiaru lub Przerwij. Przycisk Ustawianie pozwala na natychmiastowe przejście do okna 'Ustawianie'. Przycisk *Pokaż pomiary* otwiera dodatkowe pole zawierające opis bieżących bloków pomiarowych zawartych w pamięci wewnętrznej rejestratora RE03. Każdy zakończony blok pomiarowy jest automatycznie dopisywany do tego wykazu. **UWAGA!** Kliknięcie przycisku Przerwij spowoduje wcześniejsze zakończenie bloku pomiarowego i zapisanie do wewnętrznej pamięci przyrządu ilości danych mniejszej niż zaplanowana (M C).

## Czytanie całęj pamięci wewnętrznej .

Kliknięcie przycisku *Czytanie pamięci* w 'Oknie głónym'

| Czyca) pamięc                                                                                                    | - 비스               | automatycznia zaczyna przepisywania wszystkich bloków                                                                                                    |
|----------------------------------------------------------------------------------------------------|--------------------|----------------------------------------------------------------------------------------------------|
| Bloków do przeczytania: 8<br>Czytany blok pomiarowy: 6<br>Ilość pomiarów w bloku: 100<br>Częstość próbkowania: 10<br>Ilość kanałów pomiarowych: 6<br>Pomiar wykonano: 19:30:00 3<br>2004-04-01_19:29:50.txt<br>o długości 100 pomiarów zapisany<br>do plku 2004_04_01_19_29_50.txt<br>Czytane pomiary z bloku nr. 5<br>2004-04-01_19:29:56.txt<br>o długości 100 pomiarów zapisany<br>do plku 2004_04_01_19_29_56.txt<br>Czytane pomiary z bloku nr. 5<br>2004-04-01_19:29:58.txt<br>o długości 100 pomiarów zapisany<br>do plku 2004_04_01_19_29_58.txt<br>o długości 100 pomiarów zapisany<br>do plku 2004_04_01_19_29_58.txt<br>czytane pomiary z bloku nr. 5 | 2004-04-01         | automatycznie zaczyna przepisywanie wszystkich bloków<br>pomiarowych z pamięci wewnętrznej rejestratora do kolejnych<br>plików archiwizacyjnych o nazwach utworzonych z daty i godziny<br>rozpoczęcia bloku pomiarowego.<br>W nowo otwartym oknie ' <b>Czytaj pamięć'</b> podczas przepisywania<br>kolejnych bloków pokazują się komunikaty z parametrami aktualnie<br>przepisywanego bloku pomiarowego<br>Odczyt pamięci można przerwać korzystając z przycisku<br><i>Przerwij</i> . Wówczas do danego pliku zapisana zostaje mniejsza<br>ilość pomiarów od zapamiętanej w czytanym bloku i przerwane<br>zostanie dalsze odczytywanie wewnętrznej pamięci przyrządu.<br>Zerowanie pamięci wewnętrznej przyrządu.<br>Po odczycie pamięci rejestratora i przepisaniu całej jej<br>zawartości do plików archiwalnych należy wyzerować wewnętrzną<br>pamięć rejestratora tzn. wymazać zapamiętane w niej dane w celu<br>zwiększenia wielkości wolnej pamięci przycisk Zerowanie |
| Komunikaty transmisji                                                                                                    | 🗙 <u>P</u> izerwij | <i>pamięci</i> w <b>Oknie głownym</b> <sup>+</sup> oraz potwierdzie zamiar usunięcia<br>pomiarów z wewnętrznej pamięci rejestratora kliknięciem przycisku<br><i>OK</i>                                                                                                    |
|                                                                                                    |                    |                                                                                                    |

## Prezentacja graficzna wyników pomiarów.

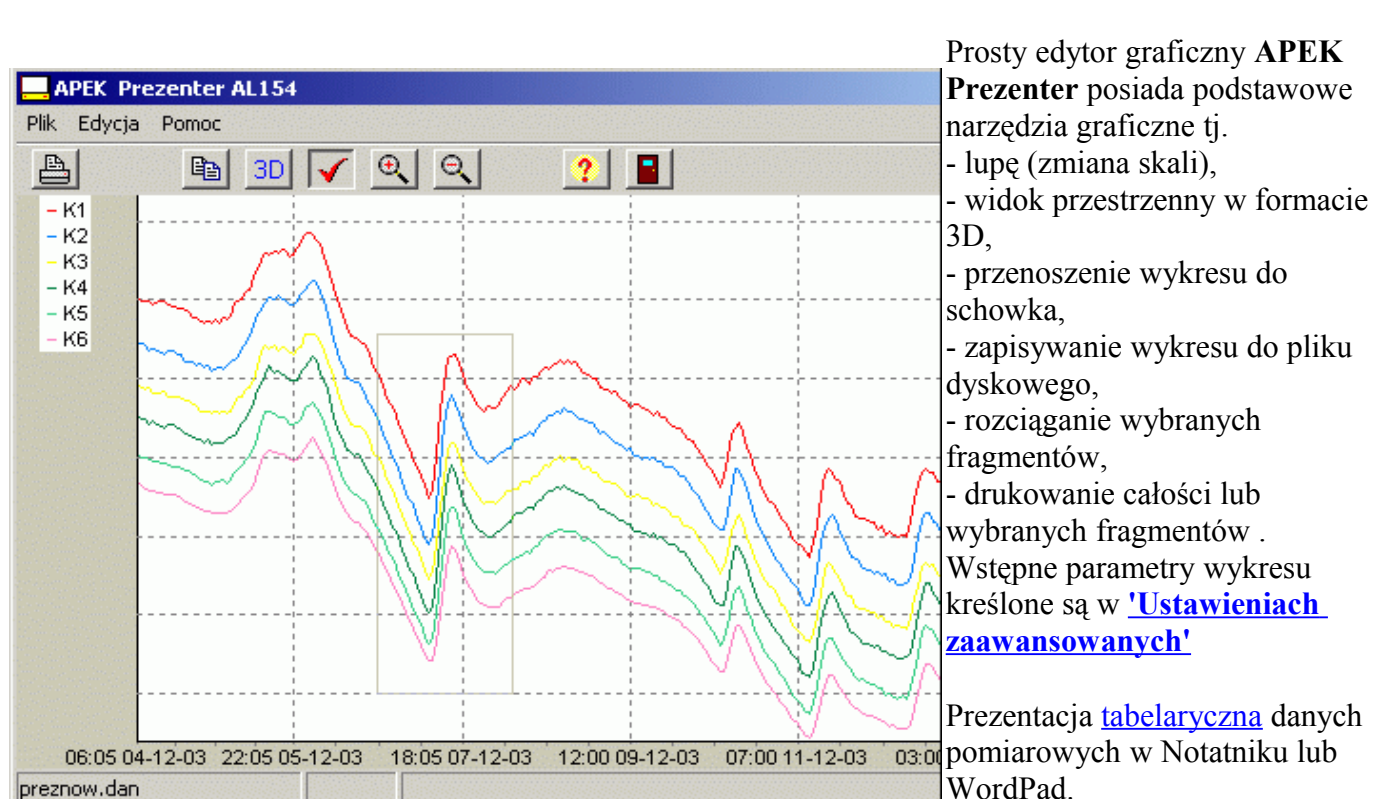

### Prezentacja tabelaryczna wyników pomiarów.

|                                          | Nazwy wejść pomiarowych oraz format danych liczbowych         |
|------------------------------------------|---------------------------------------------------------------|
|                                          | zawartych w plikach archiwalnych określone są w               |
|                                          | 'Ustawieniach zaawansowanych' lub podczas 'Kalibracji'.       |
| 2004 01 05 17 55 57 but - Notatoik       | W wewnętrznej pamięci rejestratora dane zapisane są w postaci |
| 2004_01_03_17_33_37.CRC - Notaclink      | wartości odczytanych z przetwornika. Podczas przepisywania    |
| Plik Edycja Pormac Pomoc                 | bloków pomiarowych do plików archiwalnych następuje           |
| Godzina: NoOA1 NoA2 NoOA3 NoOA4 M        | przeliczenie uwzględniające stałe kalibracji dla              |
|                                          | poszczególnych czujników oraz format (wybraną dokładność      |
| 17:55:57:002 10:020 -0:929 -1:106 -1:102 | obliczeń).                                                    |
| 17:55:57.006 10.098 -0.929 -1.106 -1.182 | Zawartość pierwszej kolumny pliku archiwalnego zależna jest   |
| 17:55:57.008 9.994 -0.929 -1.106 -1.182  | od zdefiniowania jej (przed odczytem bloku pomiarowego) w     |
| 17:55:57.010 10.072 -0.929 -1.106 -1.182 | oknie 'Ustawienia' po zaznaczeniu jednej z czterech           |
| 17:55:57.012 10.124 -0.954 -1.131 -1.257 | możliwych do wybrania opcji:                                  |
| 17:55:57.014 10.020 -0.929 -1.055 -1.156 | - pierwsza kolumna nie występuje:                             |
| 17:55:57.016 10.072 -0.929 -1.106 -1.182 | - w pierwszej kolumnie czas pomiaru (od zera).                |
|                                          | - w pierwszej kolumnie numer nomiaru (od zord),               |
| 17:55:57.020 10.072 -0.929 -1.081 -1.182 | - w nierwszej kolumnie godzine nomieru                        |

w pierwszej kolumnie godzina pomiaru. UWAGA! Stałe kalibracji i format danych można zmienić juz po wykonaniu pomiaru i ponownie odczytać blok pomiarowy z wewnetrznej pamieci przyrzadu.

### Zerowanie wewnętrznej pamięci rejestratora.

| Uwaga!                         |                        | l.         |
|--------------------------------|------------------------|------------|
| Wybranie klawisza OK usunie ws | zystkie pomiary z reje | estratora! |
|                                |                        |            |

Po odczycie wszystkich wykonanych bloków pomiarowych tzn. przepisaniu ich do plików archiwizacyjnych należy wyzerować wewnętrzną pamięć rejestratora (wymazać zapamiętane w niej dane) w celu zwiększenia wielkości wolnej pamięci przed następnymi pomiarami. W tym celu należy po wciśnieciu przycisku Zerowanie pamieci potwierdzić zamiar usunięcia pomiarów z wewnętrznej pamięci rejestratora przyciskiem **OK**. Przycisk **Anuluj** pozwala na wycofanie się z tego nieodwracalnego usunięcia wyników pomiarów.

### Aktualizacja programu.

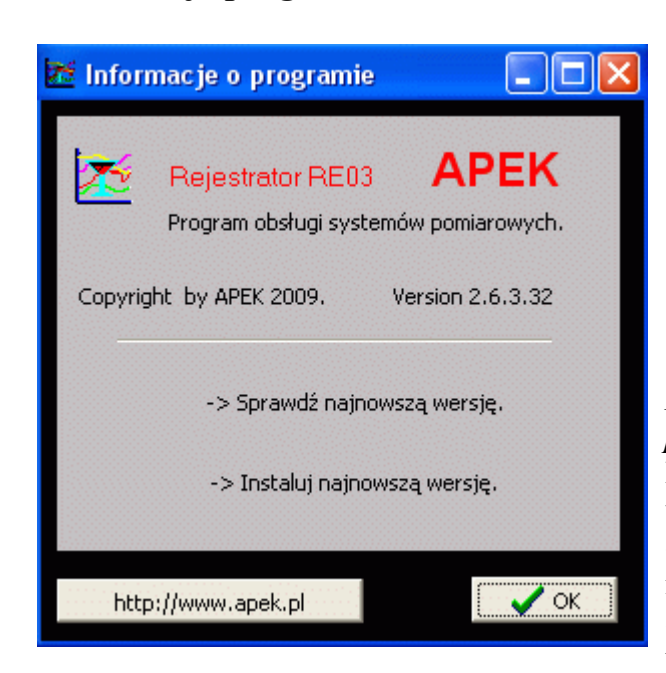

W Oknie głównym po rozwinięciu menu *Informacje( lub Pomoc)* można wybrać opcję *O* programie i wołać okno Informacje o programie, w którym można sprawdzić czy dostępna jest nowsza wersja programu Rejestrator RE03, uwzględniająca ewentualne poprawki i rozszerzenia dotyczące najnowszych systemów APEK. Okno to pozwala automatycznie zainstalować najnowszą wersję programu.

Początek